志村小おやじの会では、連絡用にメ ーリングリストを利用しています。次の 手順で登録手続きをお願いします。

本書は携帯電話のメールアドレスを 登録するための手順書です。パソコン のメールアドレスを登録される方は別 紙パソコン向け手順書をご参照くださ い。両方のメールアドレスを登録して おくと便利です。

#### 1. 迷惑メール対策設定

メーリングリストから配信されたメー ルを正しく受信できるようにするため、 携帯電話の迷惑メール設定を変更し ていただく必要があります。設定方法 は本書の裏面をご参照ください。

#### 2. 管理者への連絡

メーリングリストの管理 者にメールでご連絡くださ い。右のQRコードを読み 取ると、あて先アドレス Shimurasho.oyajinokai@gmail.com を簡単に入力できます。

そのメールの本文にお名前(とふり がな)の記載をお願いします。複数の アドレスの登録を希望される方はそれ ぞれのメールアドレスからメールをお 送りください。

#### 3. 招待メールの受信

折り返し、次のような招待メールが 届きます。このメールは管理者が手動 で送信しているため、お届けまで若干 お時間をいただく場合があります。

From: ALLSERVER. JP ML サービス 〈information@ml.allserver.jp〉 Date: 20XX 年 XX 月 XX 日 XX:XX Subject: 【ALLSERVER.JP】ML 招待

[ML 招待のご連絡] メーリングリストに招待されています

○招待 ML メールアドレス
 oyajix@ml.allserver.jp
 ○ML 管理者アドレス
 shimurasho.oyajinokai@gmail.com
 ・参加される場合下記 URL クリック
 ⇒http://ml.allserver.jp/cmj?a=oyajix&b=
 0123456789abcdef
 ・クリック後ニックネームを決めていただき、
 その後参加となります。

[重要] 迷惑メール対応をしている場合、受信指定に メーリングリストのメンバー全員(ドメイン 指定も可能)とMLのアドレス(oyajix@ml. allserver.jp)を加えてください。 そうでないとメールの受信ができません。ま た、メールの拒否をしていると自動でMLから 削除されます。

[無料&広告なし]の ML サービス http://ml.allserver.jp/

# 4. 登録作業

招待メールの「下記 URL クリック」の Web サイトにアクセスしてください。次 のような画面が表示されます。なお、 Web ページにアクセスできない場合は、 受信した招待メールを管理者に転送し てください。管理者が登録作業を代行 します。

表示名は、上の例(志村太郎)のようにフルネームを入力してください。 【表示名決定】ボタンを押すと、次のような画面に切り替わります。

■ALLSERVER. JP■

ML参加完了!! oyajix @ml.allserver.jp

への参加完了連絡を送信しました。

ALLSERVER ML は・・

・無料!!・メール広告なし!!

メール広告がメール本文に入らないので煩わ しさがありません。

# 5. 登録完了メールの受信

すぐに登録完了メールが届きます。

From: ALLSERVER. JP ML サービス <information@ml.allserver.jp> Date: 20XX 年 XX 月 XX 日 XX:XX Subject: 【ALLSERVER.JP】 ML 参加完了

[ML 参加完了のご連絡] メーリングリストに参加完了しました

〇参加 ML メールアドレス
 oyajix@ml.allserver.jp
 OML 管理者アドレス
 shimurasho.oyajinokai@gmail.com
 O過去メール参照 URL
 http://ml.allserver.jp/cmj?a=oyajix&b=
 0123456789abcdef
 最初のページをブックマークしてください

削除を希望される場合は管理者まで [重要] 迷惑メール対応をしている場合、受信指定に メーリングリストのメンバー全員(ドメイン 指定も可能)とMLのアドレス(oyajix@nl. allserver.jp)を加えてください。

そうでないとメールの受信ができません。ま た、メールの拒否をしていると自動で ML から 削除されます。

[無料&広告なし]の ML サービス http://ml.allserver.jp/

# 6. メーリングリストへの投稿

oyajix@ml.allserver.jp にメールを 送信することを投稿と呼びます。投稿 されたメールはメンバー全員(投稿者 を含む)に配信されます。メーリングリ ストに登録していないメールアドレスか らの投稿は受け付けられません(シス テムに無視されます)。次のようなメー ルを投稿してみてください。

From: taro@example.com To: ovaiix@ml.allserver.ip Subject: 志村太郎、登録完了 志村太郎です。 高校時代は野球部でピッチャーでした。ソフトボ ール大会が楽しみです。 その投稿メールは、次の形でメンバ ーに配信されます。 From: oyajix@ml.allserver.jp To: oyajix@ml.allserver.jp Subject: 志村太郎、登録完了 志村太郎です。 高校時代は野球部でピッチャーでした。ソフトボ ール大会が楽しみです。 \_\_\_\_\_ メンバーへ配信されるメールでは差 出人名が oyajix@ml.allserver.jp に置 き換わります。個人のメールアドレス がメンバーに通知されないため、この

メールだけでは投稿者がわかりません。 そこで、投稿メールの本文で、「<mark>志村太</mark> 郎です。」または「<mark>志村です。</mark>」と名乗る ことをルールとします。ご協力をよろし くお願いします。

# 7. 登録メールアドレスの変更・ 削除・追加

登録メールアドレスの変更・削除・追加を希望される場合は、管理者にご連絡ください。メールアドレスの登録数は 無制限です。例えば、自宅パソコン、 携帯電話、勤務先の3つのメールアドレスを登録しても問題ありません。

メールアドレスの変更は、新旧のメ ールアドレスを管理者にお知らせくだ さい。新アドレスへ招待メールを送り、 登録の完了を確認してから旧アドレス への配信を停止いたします。

#### 8. 絵文字・デコメ

携帯電話の絵文字は使用しないで ください。絵文字はすべて「=」に変換 されるため意味が通じません。

デコメ(デコメール)は配信可能です。 しかし、配信先の端末で正しく表示さ れるとは限りませんし、無駄なメール 容量を消費しますので極力使わない ようにしてください。 志村小おやじの会メーリングリスト oyajix のご案内(携帯電話のメールアドレス用)2013.04

# NTT ドコモの携帯電話 ■iメニュー(または sp メニュー)

↓ [1]お客様サポート ↓ [3]各種設定(確認・変更・利用) ↓ ■メール設定 ↓ ■詳細設定/解除 ↓

# ■認証

iモードパスワード(数字4桁)を入力して [決定] ボタンを押す。

- ▼受信/拒否設定
  ●設定(←こちらを選ぶ)
  O設定解除
  ↓
- ▼ステップ 4 [受信設定]ボタンを押す。 ↓

# ▼受信設定

空いているボックス 2 つに次の文字列 を入力する。 @ml.allserver.jp (oyajix は不要) shimurasho.oyajinokai@gmail.com

[登録] ボタンを押す。

### au の携帯電話

メールキー(またはメールアイコン)
 ↓
 ■Eメール設定
 ↓
 ■迷惑メールフィルター
 [設定・確認する] ボタンを押す。
 ↓
 ■認証
 暗証番号(数字 4 桁)を入力する。
 (機種によっては入力不要)
 ↓
 ■なりすまし規制
 [※転送/なりすましメールを受信する場合は<u>こちら</u>」を選ぶ。
 ↓

■指定受信リスト設定(なりすまし・転送メール許可)
 ●有効/リスト編集する(→選ぶ)
 ○無効にする
 ↓
 [次へ] ボタンを押す。
 ↓
 空いているボックス 2 つに次の文字列

至いているホックス2 シに次の文子の を入力する。 @ml.allserver.jp (oyajix は不要) shimurasho.oyajinokai@gmail.com

↓ [登録] ボタンを押す。 ↓ ■★設定確認★ [登録] ボタンを押す。

#### ソフトバンクの携帯電話

■設定・申込(または My Softbank) ■メール設定 ■メール設定(アドレス・迷惑メール) 1 ■迷惑メールブロック設定 [個別設定] 1 [受信許可·拒否設定] Ţ [受信許可リスト設定] Ţ ■受信許可リスト設定 〇設定しない ●設定する(←こちらを選ぶ) 空いているボックスに次の文字列を入 カし、[後方一致]を選ぶ。 @ml.allserver.jp (oyajix は不要) L 空いているボックスに次の文字列を入 カし、[完全一致]を選ぶ。 shimurasho.oyajinokai@gmail.com Ţ [設定する] ボタンを押す。